# مزحلا بقعت ةادأ حرش :Nexus 9000

## تايوتحملا

## ەمدقملا

نم ةمزحلا راسم عبتتل اهمادختسإ نكمي Nexus 9000 ىلع ةجمدم ةدعاسم ةادأ يه Packet-tracer وأ IP ناونع ةقباطمل هنيوكت نكميو رماوألا رطس مادختساب هؤاعدتسا نكمي .لوحملا لالخ مورم ةكرح ةقباطمل همادختسإ نكمي الو .4 ققبطلا تامس

بقعتل دادع رفوي امك .ال مأ لوحملا ربع رمي قفدتلا ناك اذإ ام لوح ديكأت ةادألا هذه رفوتس لماك/عطقتم لكشب مزحلا دقف ةئيبل ةديفم نوكت نأ نكمي يتلا قفدتلا تايئاصحإ.

## ةيساسألا تابلطتملا

#### تابلطتملا

:ةيلاتا عيضاوملاب ةيساسا ةفرعم كيدل نوكت نأب Cisco يصوت

• تزەجألا قينب Cisco Nexus 9000 قزەج

#### ةمدختسملا تانوكملا

ةيلاتلا ةيداملا تانوكملاو جماربلا تارادصإ ىلإ دنتسملا اذه يف ةدراولا تامولعملا دنتست

- Cisco Nexus 9500
- SW رادصإلا 7.0(3)ا2(2a)

## Case Scenerios مادختسإ

(IP الو IPv6 معد متي ال) طقف IPv4 تاقفدتل قيبطتلل لباق •

- .wireshark يف حضوم وه امك ةمزحلل ةيلخادلا ليصافتلا ةادألا هذه ضرعت ال •
- مزحلل اددحم اضرع ىرخأ ةادأ يأ وأ لاصتالا رابتخإ رفوي نأ نكمي :مزحلل عطقتم نادقف ةدوقفملا
- ةمزحلا نادقف لامتكا •

#### ةموعدملا ةزهجألا

قيبطت عم طقف TOR تادحو وأ ةينبلا تادحو/طخلا تاقاطب معد متي Broadcom Trident II ASICS. اهاندأ ةمئاقلا:

- N9K-C9372TX
- N9K-C9372PX
- N9K-C9332PQ
- N9K-C9396TX
- N9K-C9396PX
- N9K-C93128TX
- N9K-C9336PQ
- N9K-X9564PX
- N9K-X9564TX
- N9K-X9636PQ

#### ةموعدم ريغ ةزهجأ

- N9K-C93180YC-EX
- N9K-X9732C-EX
- N9K-C9232C
- N9k-C9272Q
- N9k-C92160YC

ةنيعم TOR/طخ ةقاطب جاردا مدع ةلاح يف TAC عم لصاوتلا ىجري :ةظحالم

## مزحلا عبتتم مادختسإ ةيفيك

#### نيوكتلا

.EXEC ىوتسم ىلع رماوأ يە Packet-tracer رماوأ

```
N9K-9508#test packet-tracer src_ip <src_ip> dst_ip <dst_ip> <==== provide your src and dst ip
N9K-9508#test packet-tracer start <==== Start packet tracer
N9K-9508#test packet-tracer stop <==== Start packet tracer
N9K-9508#test packet-tracer show <==== Check for packet matches
توأ طخلاا ةقاطب ىلع قدوجوم طخ ققاطب لك ىلع لغشملا قجمرب ىلع مالعأ قدراول ارماوأل المعت
Broadcom Trident II ASIC. بقصاخلا قينبلا تادحو
المرابع مثن ما ميل المول المتي يتل الدادعل المخيس مناف ،قيطمنلا تادحول الماد مربع
يلع دعاسي مثن ما ميل لوصول امتي يتل الدادعل المخيس مناف ،قيطمنلا المرح المرابع المرابع
قدحو جرخم<—قيطمنل الجيسنال قدحو دحاً<—قيطمنل الوخدل قدحو) لوحمل المراب المرابع
```

طاقسإلا تايلمع طبرل تادادعلا مادختسإ نكمي.

## ةيساسأ تامولعم

ةيطمنلا تادحولا عيمجو .ةينبلا تادحوب ةصاخلا ةينيبلا جارخإلا/لاخدالا قدحو تاحتف قدحو لكل Broadcom Trident II ASIC (T2) نم نالاثم .رورم ةكرح لمحتو ةطشن ةيفيللا .قيوينب

## ةلكشملا

(ذفنمل اى الى الوصول اقمئاق) (PACL) ذفنمل اى الى لوصول ايف مكحتل اقمئاق مادختس متي قصنم ىلع ،كلذ عمو .قينعمل رورمل اقكرح تقلت دق قنيعم قيدام قمجاو تن اك اذا ام قفرعمل مداعا TCAM تحن بلطتي .PACL لتوحنم TCAM ىلع لسالسل ضعب يوتحت ال Nexus، رورمل اقكرح ققباطمل مزحل ابقعتم مدختساً ،تال احل اكلت يف .قيميل عتل اقدحول ليمحت قدحو جرخم ىل امجوتيو ءانيم fabric يتح بهذي طبرل اتعبت اضياً عيطتسي تناً .قمتمل روان الخاد تل مي المي المن من .

نيتماعد نيب ةحسفل تحني TCAM لخدم لمعتسي طبر.

## الحل

NS - North Star ASIC T2 - Trident II ASIC من ا ميجوت قداعإ كرحم NFE مرو كرحم ALE - ACI

يلإ عجرا ،Nexus 9000 Switch لوحملا ةينب لوح تامولعملا نم ديزم يلع لوصحلل:

http://www.cisco.com/c/en/us/products/collateral/switches/nexus-9000-series-switches/white-paper-c11-729987.html

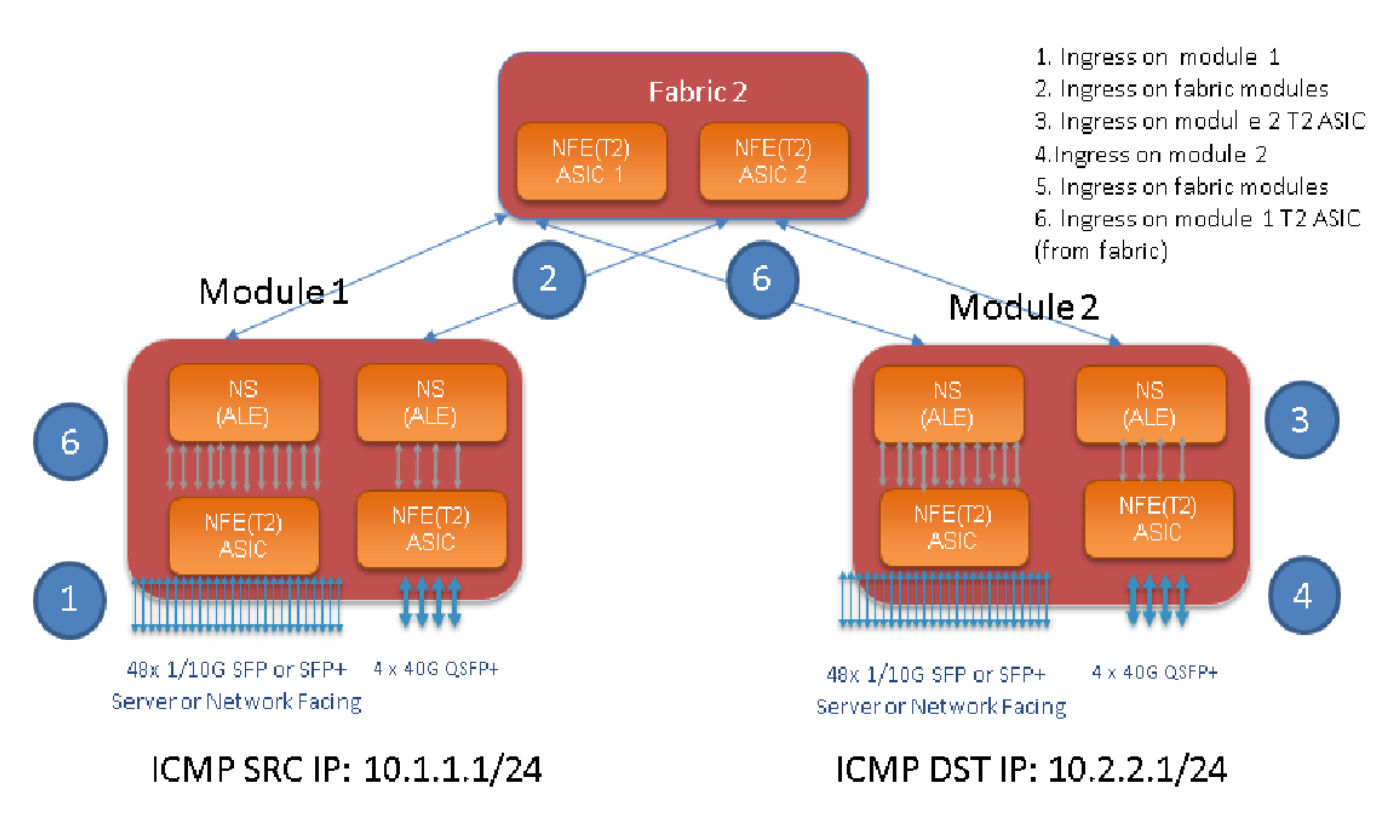

:ةظحالم

يف طقف دحاو جيسن راهظإ .9500 زارط لكيه ىلع ةيوينب تادحو تس ىلإ لصي ام كانه يأ ىلإ ةيطمنلا تادحولا نم رورملا ةكرح لصت نأ نكمي .رمألا ليهستل هالعأ ةروصلا ةينبلا تادحو نم ةيطمن قدحو

ةيطمن ةدحو ىلع لخدم رورم ةكرح ،ةيطمن ةدحو لخدم ىلع رورم ةكرح قباط :مادختسالا ةلاح ةيطمن ةدحو جرخم ىلع T2 ASIC لخدم رورم ةكرحو ءانب

:ةمتەملا رورملا ةكرح ةقباطمل اەنيوكت مزلي يتلا ةيساسألا تاوطخلا يلي اميف

switch#test packet-tracer {<src-ip>|<dst-ip>|<src-l4-port>|<dst-l4-port>} [<protocol>] [detail-fp|detail-hg]

: ەيلإ جاتحت يذلا نيوكتلا يلي اميف

switch#test packet-tracer src\_ip <====
<==== S
<====</pre>

يف مكحتلا ةمئاق تيبثتب هالعاً نيوكتلا موقي .ةينيب ةهجاو ياً ىلع هقيبطتل جاتحت ال يف LC)/FM ذفنملاب ةصاخلا لوصولا يف مكحتلا مئاوق عيمج ربع ةيفصتلا ىلإ لوصولا تاليثم عيمج T2 ASIC.

ةكرح قباطي اذه .اهيلع رورملا ةكرح لاخدا مت يتلا ةيطمنلا ةدحولا ىلع مزحلل ادادعت رهظيس جيسن و طخ نم لك ،ةيطمن ةدحو ىلع نيمتەملا رورملا.

نيوكت لاثم يلي اميف:

N9K-9508# test packet-tracer src-ip 10.1.1.1 dst-ip 10.2.2.1 protocol 1 <=== Protocol 1 matches ICMP traffic N9K-9508# test packet-tracer start مبر رابتخ!" ضرع قمجرت ةىفىك انه

```
N9K-9508# test packet-tracer show
Packet-tracer stats
_____
Module 1: <=== Slot #. Same output will be displayed for other Linecards's and Fabric modules.
Filter 1 installed: src-ip 10.1.1.1 dst-ip 10.2.2.1 <=== Our filter #1
ASIC instance 0: <=== Trident ASIC instance #0
Entry 0: id = 7425, count = 0, active, fp, <==== pakcet match count on front panel port. it
could be any port
Entry 1: id = 7426, count = 0, active, hg, <=== packet match count from fabric module to T2
ASIC on the linecard
ASIC instance 1:
Entry 0: id = 7425, count = 0, active, fp,
Entry 1: id = 7426, count = 0, active, hg,
Filter 2 uninstalled:
Filter 3 uninstalled:
Filter 4 uninstalled:
Filter 5 uninstalled:
ليكشت لاثم:
```

مزحلا عبتتم نيوكت:

N9K-9508# test packet-tracer src-ip 10.1.1.1 dst-ip 10.2.2.1 protocol 1 <==== Filter to match echo traffic. Protocol 1 to match icmp traffic N9K-9508# test packet-tracer src-ip 10.2.2.1 dst-ip 10.1.1.1 protocol 1 <=== Filter to match echo reply traffic N9K-9508# test packet-tracer start <==== Start packet tracer N9K-9508# test packet-tracer show non-zero <==== Command to see packet statistics Packet-tracer stats ------Module 1: Filter 1 installed: src-ip 10.1.1.1 dst-ip 10.2.2.1 Filter 2 installed: src-ip 10.2.2.1 dst-ip 10.1.1.1 Filter 3 uninstalled: Filter 4 uninstalled: Filter 5 uninstalled: Module 2: Filter 1 installed: src-ip 10.1.1.1 dst-ip 10.2.2.1 Filter 2 installed: src-ip 10.2.2.1 dst-ip 10.1.1.1 Filter 3 uninstalled: Filter 4 uninstalled: Filter 5 uninstalled: Module 22: Filter 1 installed: src-ip 10.1.1.1 dst-ip 10.2.2.1 Filter 2 installed: src-ip 10.2.2.1 dst-ip 10.1.1.1 Filter 3 uninstalled: Filter 4 uninstalled: Filter 5 uninstalled: Module 23: Filter 1 installed: src-ip 10.1.1.1 dst-ip 10.2.2.1 Filter 2 installed: src-ip 10.2.2.1 dst-ip 10.1.1.1 Filter 3 uninstalled: Filter 4 uninstalled: Filter 5 uninstalled: Module 24: Filter 1 installed: src-ip 10.1.1.1 dst-ip 10.2.2.1 Filter 2 installed: src-ip 10.2.2.1 dst-ip 10.1.1.1 Filter 3 uninstalled: Filter 4 uninstalled: Filter 5 uninstalled: Module 25: Filter 1 installed: src-ip 10.1.1.1 dst-ip 10.2.2.1 Filter 2 installed: src-ip 10.2.2.1 dst-ip 10.1.1.1 Filter 3 uninstalled: Filter 4 uninstalled: Filter 5 uninstalled:

#### ةدحولا جراخ لصتمل DST IP ىل 1 ةيطمنلا ةدحولا جراخ لصتمل SRC IP نم لاصتالا رابتخا ليغشت :رابتخالا 2: قيطمنلا

Router# ping 10.1.1.1 source 10.2.2.1 PING 10.1.1.1 (10.1.1.1) from 10.2.2.1: 56 data bytes 64 bytes from 10.1.1.1: icmp\_seq=0 ttl=253 time=0.77 ms 64 bytes from 10.1.1.1: icmp\_seq=1 ttl=253 time=0.43 ms 64 bytes from 10.1.1.1: icmp\_seq=2 ttl=253 time=0.408 ms 64 bytes from 10.1.1.1: icmp\_seq=3 ttl=253 time=0.398 ms 64 bytes from 10.1.1.1: icmp\_seq=4 ttl=253 time=0.383 ms --- 10.1.1.1 ping statistics ---5 packets transmitted, 5 packets received, 0.00% packet loss round-trip min/avg/max = 0.383/0.477/0.77 ms

#### مزحلا عبتتم ددع نم ققحتلا :ققحتلا

N9K-9508# test packet-tracer show non-zero <==== Command to see packet statistics Packet-tracer stats \_\_\_\_\_ Module 1: Filter 1 installed: src-ip 10.1.1.1 dst-ip 10.2.2.1 protocol 1 ASIC instance 0: Entry 0: id = 7425, count = 5, active, fp, <==== 5 Echo packets ingress on Module 1 Filter 2 installed: src-ip 10.2.2.1 dst-ip 10.1.1.1 protocol 1 Filter 3 uninstalled: Filter 4 uninstalled: Filter 5 uninstalled: Module 2: Filter 1 installed: src-ip 10.1.1.1 dst-ip 10.2.2.1 protocol 1 Filter 2 installed: src-ip 10.2.2.1 dst-ip 10.1.1.1 protocol 1 ASIC instance 0: Entry 0: id = 7457, count = 5, active, fp, <==== 5 Echo reply packets ingress on Module 2 Filter 3 uninstalled: Filter 4 uninstalled: Filter 5 uninstalled: Module 3: Filter 1 installed: src-ip 10.1.1.1 dst-ip 10.2.2.1 protocol 1 Filter 2 installed: src-ip 10.2.2.1 dst-ip 10.1.1.1 protocol 1 Filter 3 uninstalled: Filter 4 uninstalled: Filter 5 uninstalled: Module 4: Filter 1 installed: src-ip 10.1.1.1 dst-ip 10.2.2.1 protocol 1 Filter 2 installed: src-ip 10.2.2.1 dst-ip 10.1.1.1 protocol 1 Filter 3 uninstalled: Filter 4 uninstalled: Filter 5 uninstalled: Module 22: Filter 1 installed: src-ip 10.1.1.1 dst-ip 10.2.2.1 protocol 1 ASIC instance 0: Entry 0: id = 7425, count = 4, active, hg, <==== Fabric module 22 received 4 echo packets Filter 2 installed: src-ip 10.2.2.1 dst-ip 10.1.1.1 protocol 1 Filter 3 uninstalled: Filter 4 uninstalled: Filter 5 uninstalled: Module 23: Filter 1 installed: src-ip 10.1.1.1 dst-ip 10.2.2.1 protocol 1 ASIC instance 0: Entry 0: id = 7425, count = 1, active, hg, <==== Fabric module 23 received 1 echo packets Filter 2 installed: src-ip 10.2.2.1 dst-ip 10.1.1.1 protocol 1 ASIC instance 0: Entry 0: id = 7425, count = 3, active, hg, <==== Fabric module 23 received 3 echo reply packets Filter 3 uninstalled: Filter 4 uninstalled: Filter 5 uninstalled: Module 24: Filter 1 installed: src-ip 10.1.1.1 dst-ip 10.2.2.1 protocol 1 Filter 2 installed: src-ip 10.2.2.1 dst-ip 10.1.1.1 protocol 1 ASIC instance 0: Entry 0: id = 7425, count = 2, active, hg, <==== Fabric module 23 received 2 echo reply packets

```
Filter 3 uninstalled:
Filter 4 uninstalled:
Filter 5 uninstalled:
Module 26:
Filter 1 installed: src-ip 10.1.1.1 dst-ip 10.2.2.1 protocol 1
Filter 2 installed: src-ip 10.2.2.1 dst-ip 10.1.1.1 protocol 1
Filter 3 uninstalled:
Filter 4 uninstalled:
Filter 5 uninstalled:
N9K-9508#
```

#### ىرخأ ةديفم رماوأ:

اەنيوكت مت يتلا ةيفصتلال لماوع لك ليزي =====> Packet-tracer remove-all رابتخإ قيفصتلا لماع وأ ةيفصتلا لماوع لكل تادادعلا حسم ===> <# filter #> حسم رابتخاب مق ددحملا اددحمل packet-tracer src\_ip <-> dst\_ip <> L4-dst-port <dst\_port> | I4-src-port <src\_port < رابتخا

لوكوتوربال وأ L4 dst\_port وأ L4 dst\_port ىل ادان سا تاق أطمل ===> لوكوت وربال

ةمجرتاا مذه لوح

تمجرت Cisco تايان تايانق تال نم قعومجم مادختساب دنتسمل اذه Cisco تمجرت ملاعل العامي عيمج يف نيم دختسمل لمعد يوتحم ميدقت لقيرشبل و امك ققيقد نوكت نل قيل قمجرت لضفاً نأ قظعالم يجرُي .قصاخل امهتغلب Cisco ياخت .فرتحم مجرتم اممدقي يتل القيفارت عال قمجرت اعم ل احل اوه يل إ أم اد عوجرل اب يصوُتو تامجرت الاذة ققد نع اهتي لوئسم Systems الما يا إ أم الا عنه يل الان الانتيام الال الانتيال الانت الما